2023/01/02

- 本文件將說明以下內容:
  - 1. 如何在 Windows 作業系統底下,使用逢甲大學 SSL VPN 連線。
  - 2. 初次使用需手動下載安裝 VPN 工具,並設定連線入口及帳號資訊來登入 VPN。
- 適用時機:
  - 1. 從非逢甲校園網路,存取限校內網路使用之服務資源
  - 2. 透過校外網路啟用校園軟體授權

## 事前準備

### 1. 開啟 VPN 服務介紹頁面

- A. 開啟網頁瀏覽器,於網址列輸入 http://info.oit.fcu.edu.tw/vpn/,前往 VPN 介紹頁
- B. 仔細閱讀相關服務介紹及使用說明

## 2. 安裝 VPN 應用程式(若電腦已安裝過 Pulse Secure VPN

### 程式可略過此部分)

A. 開啟 VPN 服務介紹頁,由於 VPN 需透過專用程式建立連線,介紹頁面底部有各系統平台專用程式安裝檔

| Furthermore, your best op<br>when you go oversees.                                                                                                    | tion is to connect VPN2                                                                                                    | password as the login ID and password to access the<br>FCU SSL VPN Service.                                                                                                    |
|----------------------------------------------------------------------------------------------------|----------------------------------------------------------------------------------------------------|----------------------------------------------------------------------------------------------------|
| 電信步用戶論                                                                                                    | 手機版用戶識                                                                                                    |                                                                                                    |
| Windows作業未完<br>下型 Pulse Secure VPN Windows战<br>・ 首要或時備就設置最示素統不支援64位元軟種可改下載使<br>続約32位元版準<br>MacOSX作業素統<br>・ 下账 Pulse Secure VPN MacOS版<br>電路及用户完裝及使用説明 | Android条紙<br>* Pulse Secure VPN And<br># NOS条紙<br>* Pulse Secure VPN IOS<br>手機設用が安装及使用的<br>* 簡単此使只開設時間 #                                                                                                    | droid間(語葉 Google 商店員面下数)<br>規(商業 Apple 面店員面下版)<br>代稿                                                                                                    |
|                                                                                                    | Furthermore, your best op<br>when you go overseat.<br>電腦版用戶論<br>● Mindows作業未築<br>● 首要做時識試測量量不未成不支援64位元軟種可改下數提<br>或自2位元版率<br>MacOSX作業未成<br>● 下账 Pulse Secure VPN MacOS版<br>電腦及用戶定裝及使用說明<br>● 階點只開Mindows版 • MacOSX的說明頁 表面 | 聖福振用戶論       手機皮用戶論         型福振用戶論       手機皮用戶論         When you go overseas.       手機皮用戶論         When you go overseas.       手機皮用戶論         When you go overseas.       ● F機皮用戶論         When you go overseas.       ● F機皮用戶論         When you go overseas.       ● Android未知         ● T弦 Pulse Secure VPN Windows.00       ● Pulse Secure VPN Android 多紙         ● MacOSX作業多紙       ● Pulse Secure VPN MacOSAS         ● T 账 Pulse Secure VPN MacOSAS       ● Pulse Secure VPN iOS         ● 電影只開いたののない VPN MacOSAS       ● 影響先地思見環境所買者 |

B. 以 Windows 平台為例,請點選相關連結下載並安裝 VPN 應用程式

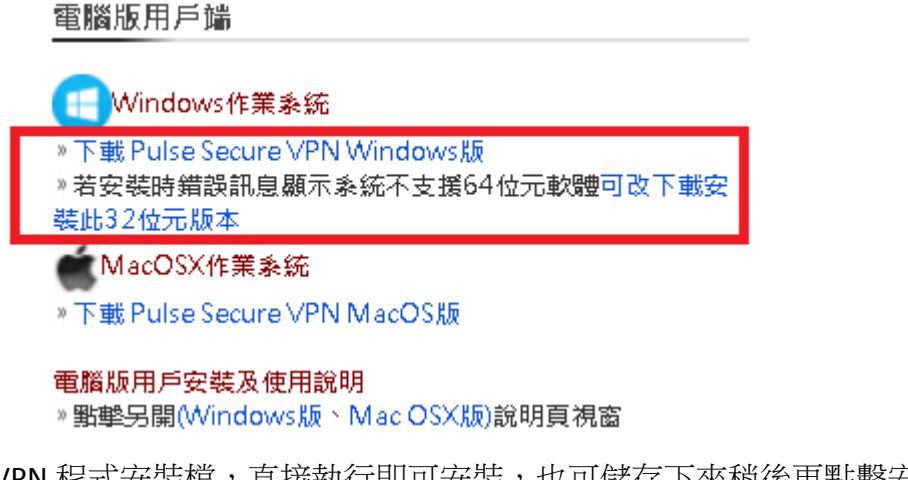

C. VPN 程式安裝檔,直接執行即可安裝,也可儲存下來稍後再點擊安裝檔安裝

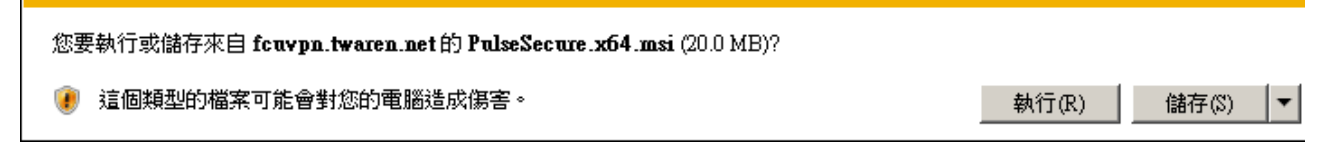

D. 執行自網路下載的程式時可能出現以下對話框,請確認發行者為「Pulse Secure, LCC」,若資訊正確請點擊「執行」鈕開始安裝 VPN 程式

| 開設檔案 - 安全性警告 🛛 🔀                                                                                                    |
|----------------------------------------------------------------------------------------------------|
| 是否要執行這個檔案?                                                                                                    |
| 名稱: C:\Users\c216\Downloads\PulseSecure.x86.msi<br>發行者: <b>Pulse Secure, LLC</b><br>類型: Windows Installer 封裝<br>從: C:\Users\c216\Downloads\PulseSecure.x86.msi |
|                                                                                                    |
| ♥ 開設這個福茶前一定要先詞問( <u>₩</u> )                                                                                                    |
| 雖然來自網際網路的檔案可能是有用的,但是這個檔案類型<br>有可能會傷害您的電腦。諸只執行來自您所信任發行者的軟<br>體。 <u>有什麼樣的風險?</u>                                                                                 |
| Windows Installer                                                                                                    |
| 正在準備安裝                                                                                                    |
| 取消                                                                                                    |

逢甲大學資訊處文件

| 뤻 Pulse Secure 安装程式                      |                                                          |
|------------------------------------------|----------------------------------------------------------|
| Secure Secure                            | 歡迎使用 Pulse Secure 安裝精靈                                   |
|                                          | 安裝精靈將在您的電腦上安裝 Pulse Secure。請按 [下一步] 繼續進行,或按 [取消] 結束安裝精靈。 |
|                                          | 上一步(8) 下一步(1) 取消                                         |
| ₩ Pulse Secure 安裝程式<br>準備安裝 Pulse Secure | Secure                                                   |
| 按一下 [安裝] 即可開始<br>按一下 [取消] 可結束此           | 治安裝。按一下 [上一步] 可檢閱或變更您的任何安裝設定。<br>比精靈。                    |
|                                          |                                                          |
|                                          | 上一步圖 安裝① 取消                                              |

E. 剩下步驟請依安裝過程畫面提示進行,最後會出現安裝完成之訊息。若中途出現版本相容問題請回到 VPN 說明網頁嘗試改用 32 位元版本之安裝檔

| 🛃 Pulse Secure 安装程式   | _                                |   | × |
|-----------------------|----------------------------------|---|---|
| <b>S</b> Pulse Secure | 歡迎使用 Pulse Secure 安裝精            | 靈 |   |
| 👘 Pulse Secu          | re 安裝程式                          | × |   |
| A 321                 | 立元的作業系統無法安裝 Pulse 64 位元版本。<br>確定 |   |   |
|                       |                                  |   |   |
|                       | 上一步(B) 下一步(N)                    | 取 | 消 |

# 使用 VPN 登入

## 1. 開啟 VPN 程式

A. 若桌面右下角工具圖示中未出現 SVPN 程式圖樣,表示尚未開啟 VPN 程式,請 打開螢幕左下開始功能表點選 "Pulse Secure"資料夾 -> "Pulse Secure"程式,來開啟 VPN 程式

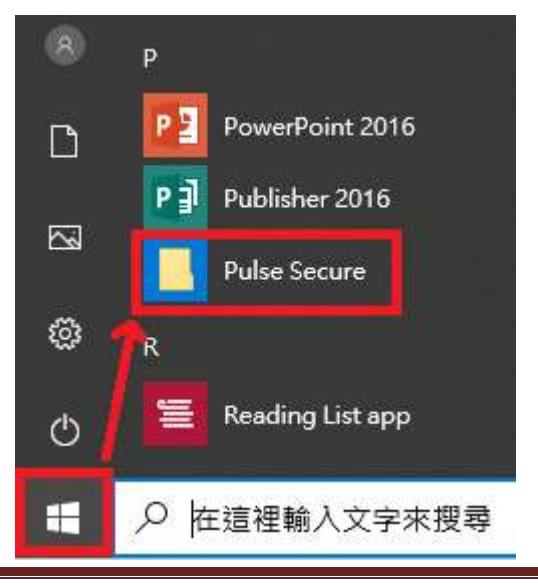

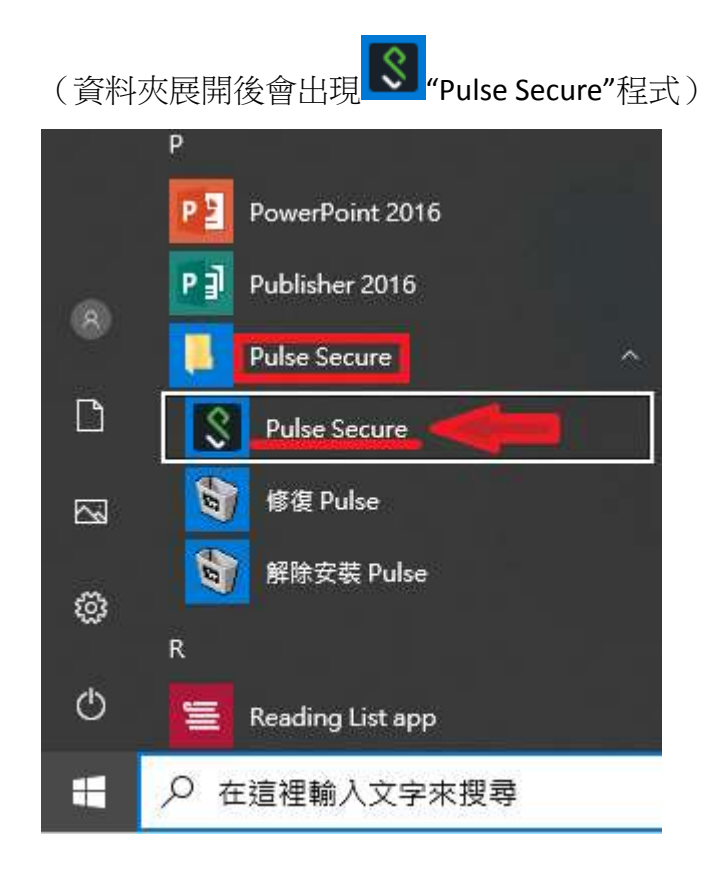

此時應會自動開啟 VPN 程式主畫面。若數秒後未自動開啟,請於桌面右下角 VPN Β.

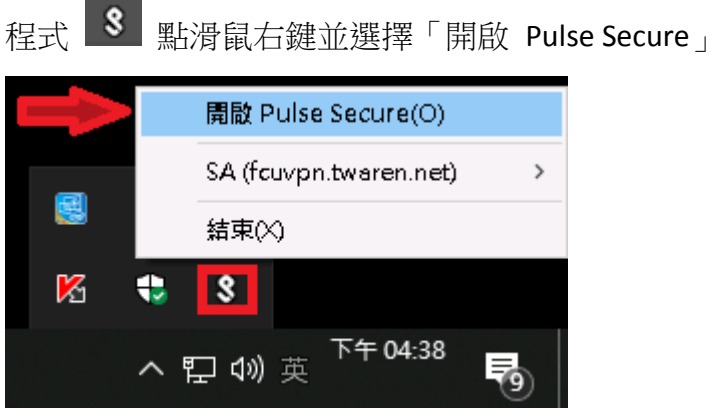

- 2. 填寫 VPN 登入資料
  - 第一次連線時需設定 VPN 連線入口資訊,目前逢甲 VPN 使用國家高速網路中心 Α. (TWAREN) 入口: fcuvpn.twaren.net。

| S Pul | <mark>se</mark> Se | ecure | _ ×               |
|-------|--------------------|-------|-------------------|
| 檔案(F) | 說明(H)              |       |                   |
| 連線    |                    |       | $+ \times \times$ |
|       |                    | 沒有 連線 |                   |

#### (連線類型請用程式預設之 UAC VPN)

| 新增連線                                       | $\times$ |
|--------------------------------------------|----------|
| 類型(T):                                     |          |
| Policy Secure (UAC) 或 Connect Secure (VPN) | $\sim$   |
| 名稱(M):                                     |          |
| (設定檔名稱,可自行命名)                              |          |
| 伺服器 URL(S):                                |          |
| fcuvpn.twaren.net                          |          |
| 連線(C) 新增(A) 取消(N)                          |          |

B. 設定好之入口資訊會顯示於列表供選擇,不用每次輸入,點選「連線」後開始進行 帳號密碼驗證登入。

| Secure Secure                            | _×    |
|------------------------------------------|-------|
| 檔案(F) 說明(H)                              |       |
| 連線                                       | + / x |
| ▶ SA (fcuvpn.twaren.net)<br>已中斷連線 - 手動覆寫 | 連線    |
|                                          |       |
|                                          |       |
|                                          |       |

C. 主機連線成功時會跳出對話框,請輸入帳號及密碼資訊,帳號請使用個人 MyMail (若為學生身分則使用 o365 信箱帳號)。輸入完成後點擊右下角按鈕登入,成功 登入顯示為已連線後,即可開啟瀏覽器觀看校內網頁或連線其他校內應用服務。 (此程式預設會在電腦開機後自動執行,可依後半段說明關閉自動執行,未關閉自 動執行時不建議於此畫面儲存帳密設定,避免電腦重開後自動進入 VPN 環境)

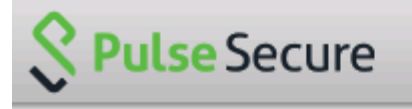

| 連線至: | SA (fcuvpn.twaren.net) |       |
|------|------------------------|-------|
|      | 使用者名稱(U):              |       |
|      | (輸入電子郵件帳號)             |       |
|      | 密碼(P):                 |       |
|      | (NID密碼)                |       |
|      | 儲存設定(S)                |       |
|      |                        | 取消(A) |

| <b>Secure</b> -×                              | S Pulse Secure                                                                                                    | е                                                                                                    |    |
|-----------------------------------------------|----------------------------------------------------------------------------------------------------|----------------------------------------------------------------------------------------------------|----|
| 檔案(F) 說明(H)<br>建線<br>+ ノ ×                    | 進階詳細資訊: SA (fc                                                                                                    | uvpn.twaren.net)                                                                                                    |    |
| ●<br>●<br>建線<br>手動覆寫<br>●<br><b>●<br/>賢連線</b> | <ul> <li>&gt;&gt;&gt;&gt;&gt;&gt;&gt;&gt;&gt;&gt;&gt;&gt;&gt;&gt;&gt;&gt;&gt;&gt;&gt;&gt;&gt;&gt;&gt;&gt;&gt;&gt;&gt;&gt;&gt;&gt;&gt;&gt;&gt;</li></ul> | 1 小時 59 分 50 秒<br>10 秒<br>VPN<br>ESP<br><u>140.134.16.11</u><br>0<br>5422<br>已預先設定<br>Default<br>psslvpn2.twaren.net |    |
| © 2010-2019 by Pulse Secure, LLC<br>保留所有權利    | □ 自動重新整理(A)                                                                                                    | 重新整理(R)                                                                                                    | .) |

# 終止 VPN 連線及設定關閉自動執行

## 登出 VPN

A. 由於 VPN 連線為全校使用者共享之網路頻寬資源,使用完畢請登出 VPN 連線讓出 相關資源。若要登出 VPN 連線請直接點選程式主畫面內之「中斷連線」

| <b>SPulse</b> Secure                   | _×     |
|----------------------------------------|--------|
| 檔案(F) 說明(H)                            |        |
| 連線                                     | + / ×  |
| ▶ SA (fcuvpn.twaren.net)<br>已連線 - 手動覆寫 | ✓ 中斷連線 |
|                                        |        |
|                                        |        |
|                                        |        |
|                                        |        |
|                                        |        |

B. 確認狀態變更為「已中斷連線」即可

| Secure Secure                               | _×    |
|---------------------------------------------|-------|
| 檔案(F) 說明(H)                                 |       |
| 連線                                          | + / x |
| ▶ SA (fcuvpn.twaren.net)<br>日中斷連線<br>- 手動覆寫 | 連線    |
|                                             |       |

## 設定停止 VPN 工具自動執行 (若需開機自動接通 VPN 可略

### 過此設定)

A. 若要避免 VPN 工具於開機預設自動啟動撥接之情況,除了不要儲存 VPN 登入密碼 資訊外,可再開啟工作管理員(螢幕底部工具列按滑鼠右鍵並選擇「工作管理 員」),並於「開機」頁籤內啟動選項中將 Pulse Secure「停用」

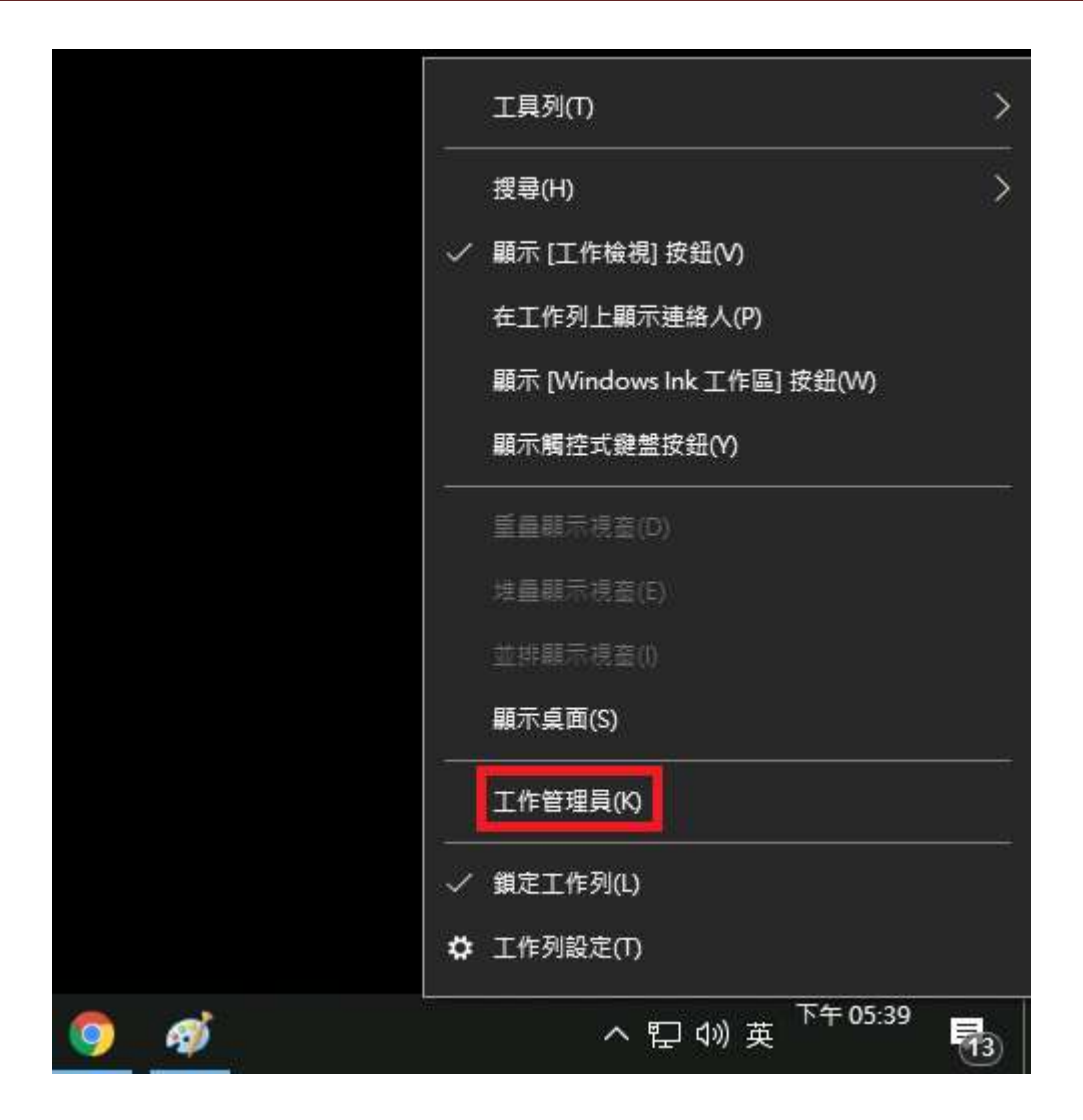

| i፼ 工作管理員<br>檔案(F) 選項(O) 檢視(V) |                       | _            |                |
|-------------------------------|-----------------------|--------------|----------------|
| 處理程序 效能 應用程式歷程記錄              | 開機 使用者 詳細資料 朋         | <b></b><br>弱 |                |
|                               |                       | 最後一個         | BIOS 時間: 8.1 秒 |
| <b>~</b><br>名稱                | 發行者                   | 狀態           | 啟動影響           |
| 🚫 CheckServer                 |                       | 已愈用          | 高              |
| litrix Connection Center      | Citrix Systems, Inc.  | 已愈用          | 高              |
| 🎯 Citrix FTA, URL Redirector  | Citrix Systems, Inc.  | 已愈用          | <b>ф</b>       |
| 🏟) HD Audio Background Pro.   | Realtek Semiconductor | 已愈用          | 低              |
| 🔀 HiCOS PKI Smart Card Tok.   | Chunghwa Telecom C    | 已愈用          | ф              |
| 🛃 Java Update Scheduler       | Oracle Corporation    | 已愈用          | 低              |
| licrosoft OneDrive            | Microsoft Corporation | 已啟用          | 高              |
| ô NetScaler Gateway Plug-in   | Citrix Systems, Inc   | 已愈用          | 高              |
| S Pulse Secure Desktop Client | 停用(D)                 |              | ¢              |
| 🐔 WeChat                      | 開啟檔案位置(O)             | 胡            | 高              |
| Windows Security notificat    | 線上搜尋(S)               | 胡            | 低              |
| 📫 瑞昱高傅真音效                     | 内容(I)                 | 胡            | 低              |